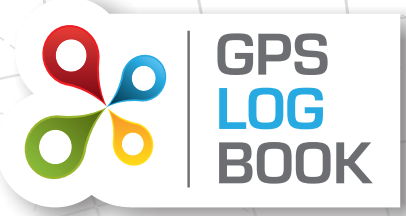

# **RUC OFF-ROAD REFUND CLAIMS**

These detailed instructions direct RUC refund seekers on using the NEW Tracking Zone function to calculate off-road mileage, by setting tracking zones, capturing odometer readings and then downloading a Tracking Zone Report to facilitate completing the RUCOR claim form.

## Easily Claim Off-road Mileage Back From Your Ruc Licences

- A. Create Tracking Zones
- B. Capture Odometer readings for each RUC Licence
- C. Output a Tracking Zone Report
- D. Complete the RUCOR claim form

## A. Create Tracking Zones

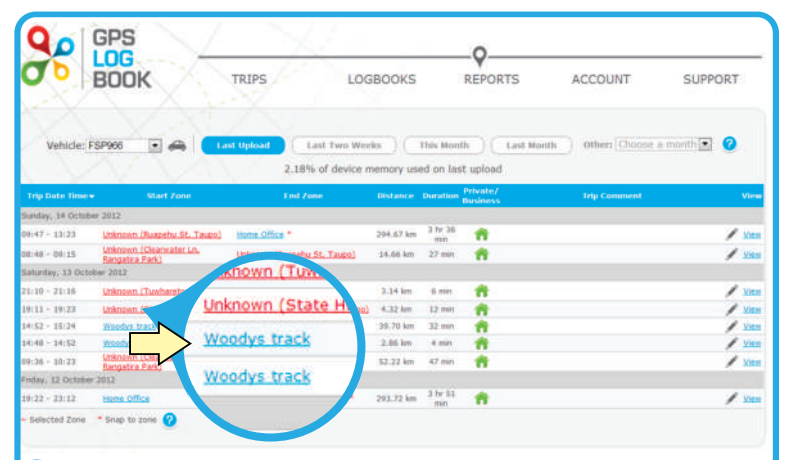

Once logged in and viewing the Trips page, click on the zone name that you wish to track off-road mileage in.

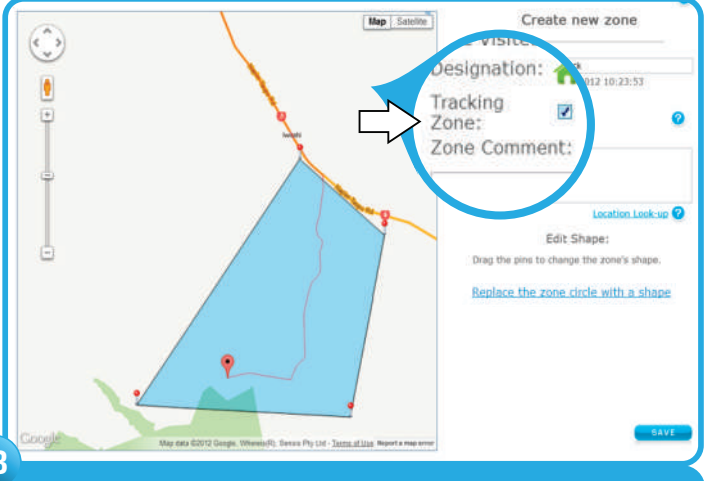

Click the "Tracking Zone" tickbox to enable the entire area for trip tracking. Press Save.

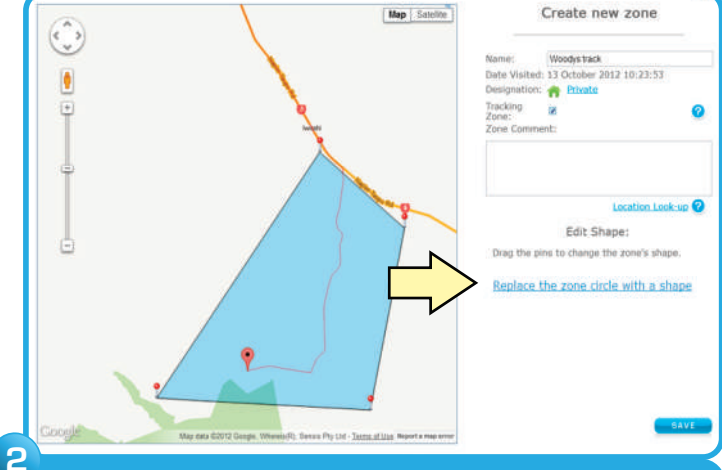

Click "Replace the zone circle with a shape" and draw an outline shape by clicking points on the map.

Name the Zone in the top text box. You can always redraw the shape by clicking "Discard this shape and draw a new one"

#### NOTE:

- When creating Tracking Zones you must ensure that the zone only include private or off-road areas
- When you create a Tracking Zone it will include all trips from your last three syncs
- Contact us for re-processing of trips that go back further than the last three syncs (support@gpslogbook.co.nz)
- Tracking Zones that already exist will track all future trips so creating them as early as possible or in advance is a good idea!

#### **B.** Capture Odometer Readings

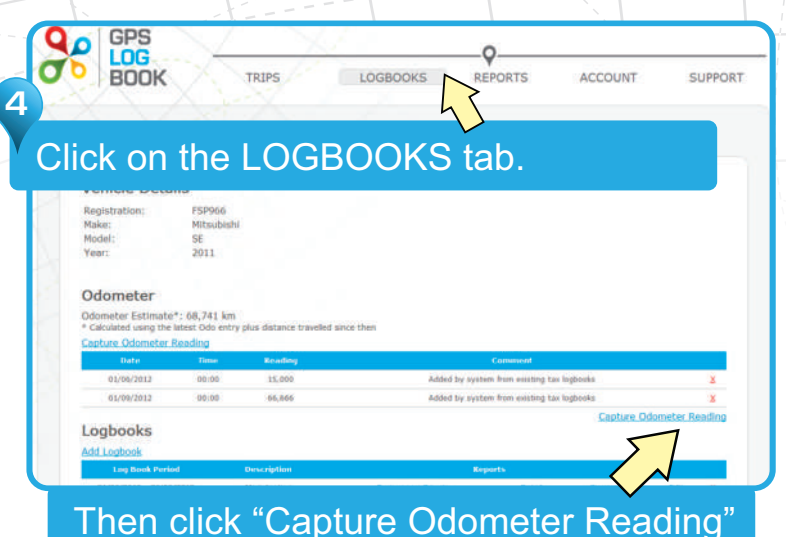

HINT: Odometer readings can be captured at any time, even long after

the actual reading. GPS Log Book will soon launch a smartphone app for capturing your odometer readings in your vehicle!

#### C. Output a Tracking Zone Report

nment:

3 02:48

Sub Total

Grand Tota

2012/08/24 13:14 offroad

without trailer

offroad

without trailer

without trailer without trailer

without trailer

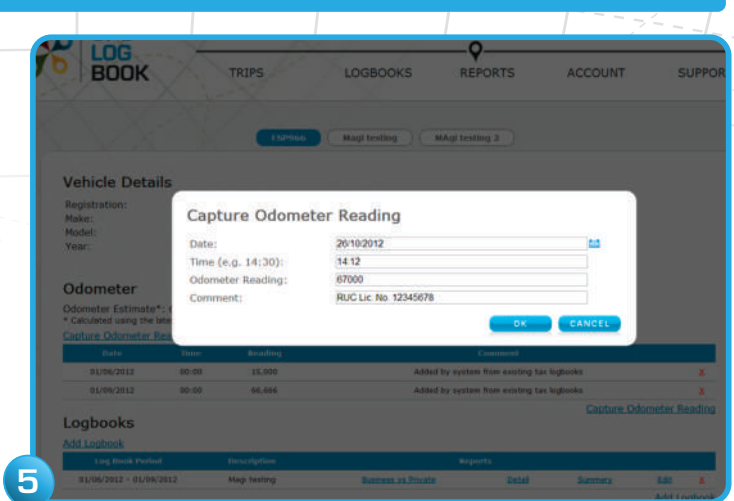

Input a date and a time. Capture the odometer reading and **enter your RUC** Licence Number in the Comment field.

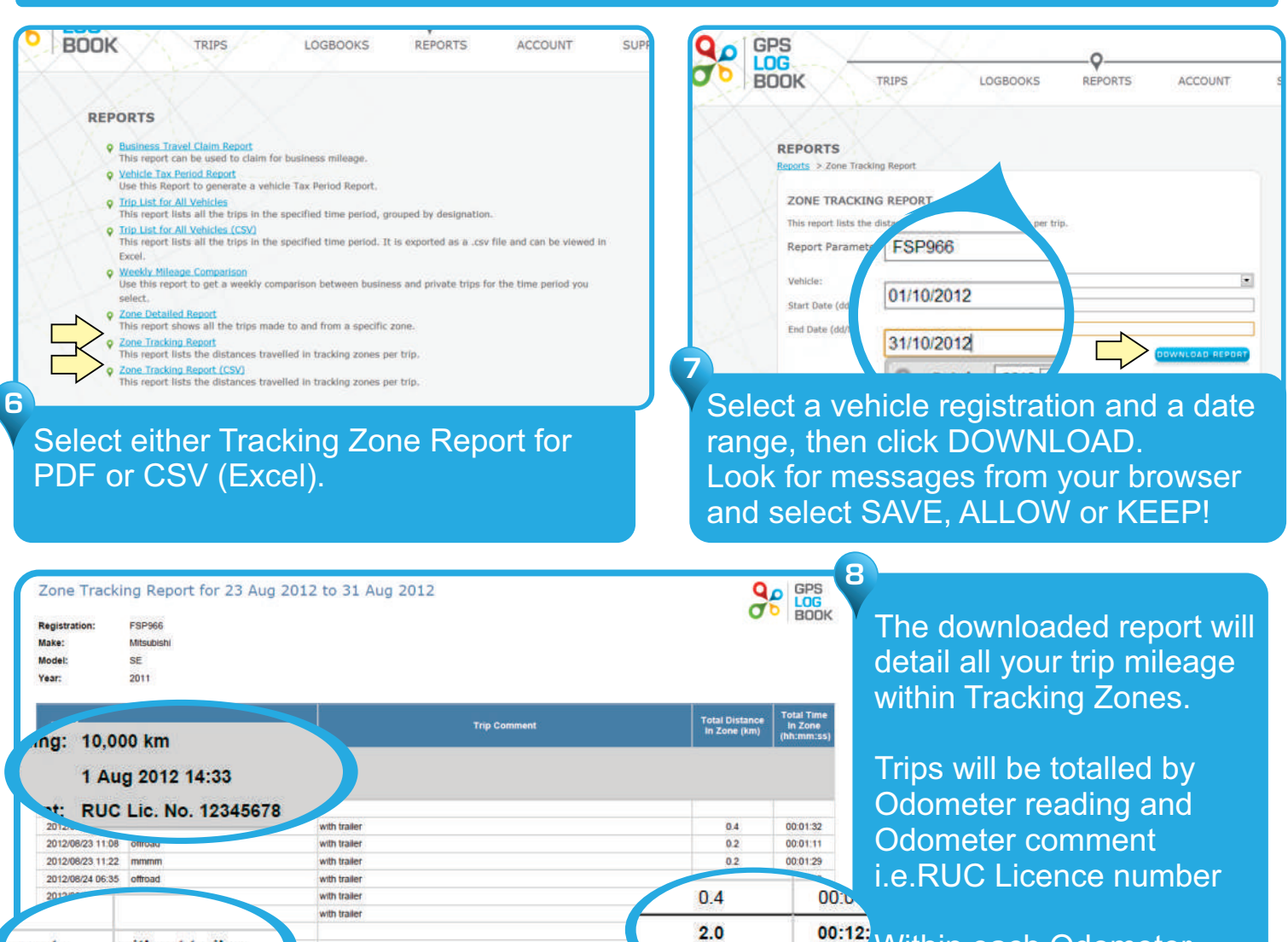

0.3

0.3

1.2

3.3

3.3

00:01:47

00:00:58

00:05:31

00:17:43

Within each Odometer reading trips will be totalled by Trip Comments e.g "with trailer"

### D. Complete the RUCOR Claim Form

#### NOTE:

- Ensure that you associate the correct trip kilometres with the correct date range, and kilometre reading of each Road User Charges Licence Number.
- Ensure that you are only claiming for off-road or private road trips.

Download the RUCOR form at http://www.nzta.govt.nz/resources/road-user-charges/docs/rucor.pdf

On the RUCOR claim form, fill-in your off-road trip data. Ensure that you match the correct off-road kilometres and dates with the correct RUC licence number.

#### Select GPS from the drop-down list and Specify GPS LOG BOOK as type

| Off-road custon                                                                                                    | ner number (s note 3)                                   | Company name / Surna<br>Ian Craig Laim                      | me / Cus                  | stomer name                                  |                                                       | Please tick if this                                                                                                    | is your first off-ro | ad refund claim 🖌 |
|----------------------------------------------------------------------------------------------------|---------------------------------------------------------|-------------------------------------------------------------|---------------------------|----------------------------------------------|-------------------------------------------------------|----------------------------------------------------------------------------------------------------|----------------------|-------------------|
| Please ensure all fields are completed. Incomplete forms will not be processed.     Please read notes on the back of the form and print clearly.     Registration plate   RUC licence number     Distance claimed   Reason code note 4)     (see note 4)   (see note 4)     (see note 5)   (see note 6) |                                                         |                                                             |                           |                                              |                                                       | Brief description of off-road travel<br>COLLECTING LOGS IN WAPOUA FOREST                                                                                                    |                      |                   |
| RUC696                                                                                                    | 123456789                                               | 357                                                         |                           | GPS                                          | GPS LOG BOOK                                          |                                                                                                    |                      |                   |
| KOCO50                                                                                                    |                                                         |                                                             |                           |                                              |                                                       |                                                                                                    |                      |                   |
|                                                                                                    | ] []<br>] []<br>] []                                    |                                                             |                           |                                              |                                                       | What records are you able to supply to validate this claim?<br>I have "GPS Log Book" data, including star & end locations, distance of trip, detailed trip list, map and satellite view of each trip |                      |                   |
|                                                                                                    |                                                         |                                                             |                           | [                                            |                                                       |                                                                                                    |                      |                   |
|                                                                                                    |                                                         |                                                             | jП                        |                                              |                                                       |                                                                                                    |                      |                   |
| laims must be sup<br>All claims are subje                                                                                                    | ported by records, which m<br>ct to random and programm | ust be retained by the appli<br>ned Audits, and claimants w | cant for t<br>ill be visi | wo years for the purpo<br>ted by NZTA staff. | ose of audit by NZ Transport                          | Ar ncy (NZTA) staff                                                                                                    |                      |                   |
| I have read the notes on the back of this form. I certify that the particulars given are correct<br>Signature of applicant                                                                                                    |                                                         |                                                             |                           | Name of person completing this form          |                                                       |                                                                                                    | Date                 | 2012              |
| Phone sumpler (include area code) Email address (astional)                                                                                                    |                                                         |                                                             |                           |                                              |                                                       |                                                                                                    |                      |                   |
| 09 9555 555 iclaim@gpslogb                                                                                                    |                                                         |                                                             | gbook.co.nz               |                                              |                                                       | FOR OFFICE USE C                                                                                                    | Initials             | Date              |
| Please supply full address if you are a first time claimant or if you do not know your off-road customer number                                                                                                    |                                                         |                                                             |                           |                                              |                                                       | Entered                                                                                                    |                      |                   |
| UCOR Road user c                                                                                                    | harges application for refund f                         | for off-road travel 01/12                                   |                           |                                              |                                                       | Approved                                                                                                    |                      |                   |
|                                                                                                    |                                                         | I have "<br>end loca                                        | GPS<br>ation<br>d sat     | Log Book"<br>s, distance<br>cellite view c   | data, including<br>of trip, detailed<br>of each trip. | ) start &<br>I trip list,                                                                                                    |                      |                   |

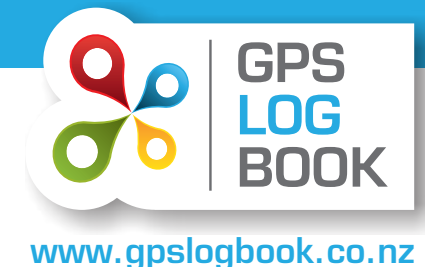

of keeping a log book!

t